UniWeb

/ cbi / esportazione / indice

POF L

## Esportazione

# Indice

- 1. Esportazione
- 2. Scarico CBI (note per movimenti e saldi conti esteri)

/ cbi / esportazione / indice

« indietro

**Esportazione** 

## 1. Esportazione

Questa scelta permette di esportare file contenenti diverse tipologie di dati in formato Cbi (rendicontazione e saldi di conto corrente, estratti conto, esiti di disposizioni d'incasso, avvisature effetti, conferme di ricezione) per la loro elaborazione con applicazioni diverse da UniWeb.

- 1. Selezionate il titolo CBI
- 2. Selezionate la voce Esportazioni
- 3. Fate click sulla scelta Scarico CBI

Sarà visualizzata una finestra di lavoro nella quale impostare i criteri per la ricerca dei file CBI che possono essere esportati.

Il pulsante 🔻 previsto per alcune voci di selezione agevola l'impostazione in quanto presenta la lista di tutti i possibili valori che la voce di selezione può assumere.

Il pulsante previsto per la voce di selezione data ricezione agevola l'impostazione in quanto attiva la

funzione del calendario elettronico.

Nel caso in cui al Reb attivo appartengano più aziende è possibile selezionarne una. Per selezionare i flussi in base all'azienda destinataria:

4. Nella voce Azienda fate click sul pulsante  $\checkmark$  e selezionate la ragione sociale dell'azienda

Se il Reb attivo prevede una sola azienda, sarà proposta in automatico e non sarà necessario impostare questo criterio di selezione.

Per selezionare i file da esportare in base alla banca mittente: 4. Nella voce *Banca* fate click sul pulsante **v** e selezionate le coordinate della banca mittente

Per selezionare i file da esportare in base alla loro tipologia: 4. Nella voce *Tipologia* fate click sul pulsante ▼ e selezionate il tipo di dati da esportare

Sono disponibili le seguenti tipologie di file da esportare: RH-Rendicontazione saldi e movimenti c/c Euro e divisa, RP-Rendicontazione portafoglio, EC-Estratto conto periodico, RA-Rendicontazione conto anticipi, IB/IM-Esiti portafoglio RIBA/MAV, AV-Avvisatura effetti, CN-Conferme da banche, SL-Archivi in struttura libera, CN-Conferme da banche, EP-Esito di Pagamento, AL-Allineamento elettronico archivi, PS-Rendicontazione POS, A4-Esiti di Accettazione/Rifiuto F24, Q4-Esiti di Quietanza su F24, ALTRI)

Per selezionare i file da esportare in base al periodo di trasmissione: 4. Nella voce *Data Ricezione Da*l e nella voce *Al* digitate le date che delimitano il periodo cercato per la visualizzazione

Il pulsante
 previsto per la voce di selezione data ricezione agevola l'impostazione in quanto attiva la
funzione del calendario elettronico

Per selezionare file che non sono mai stati esportati:

4. Selezionate la voce Visualizza *Solo i flussi da esportare*. La voce è selezionata se appare il simbolo ♥.

Per visualizzare il codice Swift della banca estera da cui la vostra banca ha ricevuto la movimentazione, le coordinate bancarie del conto estero e la valuta in cui è denominato il conto:

4. Selezionate la voce Visualizza conti di riferimento. La voce è selezionata se appare il

UniWeb

avanti »

simbolo

La selezione della voce *Visualizza conti di riferimento*, è utile nel caso nella voce Tipologia si sia selezionato il tipo di flusso "RH – Rendicontazione Conti e movimenti c/c Euro e Divisa" corrispondente ai dati relativi alle rendicontazioni di conti esteri ricevuti tramite messaggi Swift MT940.

E' possibile impostare contemporaneamente tutti i criteri di selezione.

5. Fate click sul **pulsante us ricerca** per avviare la ricerca in base ai criteri impostatiimpostati Verranno visualizzati tutti i file che corrispondono alla selezione impostata.

| Coposite Garlierg                                                                              | (81                                           | ONLINE                                                               | SERVI                                      | ZI FINANZIARI                                                   | AMMINISTRAZIO                                                           | INC                                                    |                                              |                             |
|------------------------------------------------------------------------------------------------|-----------------------------------------------|----------------------------------------------------------------------|--------------------------------------------|-----------------------------------------------------------------|-------------------------------------------------------------------------|--------------------------------------------------------|----------------------------------------------|-----------------------------|
| -fraecondi<br>RE<br>Conti Conventi<br>Conti Anticipi<br>Rande, Portafoglin<br>Culti<br>Incassi | Clerke SOCIETA'XY<br>Barca: BANCA 1           | ź                                                                    |                                            |                                                                 | ÷                                                                       |                                                        |                                              |                             |
| Pagamenti Itaka                                                                                | Wardhouter 1                                  | Tutte                                                                | Det                                        |                                                                 |                                                                         |                                                        |                                              |                             |
| Hanitar dispositive                                                                            | (dooder,                                      | Turne                                                                | Free.                                      | 01/11/2004                                                      |                                                                         | n. 2005-2                                              | we                                           |                             |
| European Cale                                                                                  | Colorison betti                               |                                                                      |                                            |                                                                 |                                                                         |                                                        |                                              |                             |
| Conti Estero                                                                                   | Selections later :                            |                                                                      |                                            |                                                                 |                                                                         | 1.000                                                  |                                              | 1000                        |
| Conforme da kanca                                                                              | Tipologia                                     | Banca                                                                |                                            | Cata                                                            | Exp                                                                     | Conti                                                  | Pdf                                          | Sel.                        |
| Informazioni                                                                                   | EP.                                           | 01000                                                                |                                            | 2004-11-03                                                      | 80                                                                      | +                                                      | +                                            | Г                           |
| Lepertazioni                                                                                   | EP                                            | 01000                                                                |                                            | 2004-11-03                                                      | 80                                                                      | -                                                      |                                              | E                           |
| Scance CB1                                                                                     |                                               |                                                                      |                                            |                                                                 |                                                                         |                                                        |                                              |                             |
| Archivi                                                                                        |                                               | inter                                                                | mation a                                   | the busyons day                                                 | instant minant                                                          |                                                        |                                              |                             |
| Mantani il meno aparto 🕅                                                                       | Pulsante <u>Dowté</u> Pulsante <u>Scatica</u> | (20) permete il di<br>C permete il diver<br>Atenzione la qu<br>(UUD) | ownio.ad di<br>nio.ad di ur<br>ietanza tei | un file "zip conten<br>. Nie "zip contenen<br>ematica è diaponi | ente i flusol, in for<br>la le quistance, in f<br>blie se l'estito dagi | nato testo, seco<br>ormato PDF, de<br>ito è munito del | ndo lo stand<br>Russi xelez<br>protocollo le | ard CBI<br>onalt<br>wmatice |

disponibili le seguenti scelte:

Sono

Il pulsante Nome permette di tornare alla finestra di lavoro iniziale;

Il **pulsante S indietro** permette di tornare alla finestra di ricerca dei flussi;

Per effettuare l'esportazione dei file visualizzati

6. Nella riga del file, fate click nella colonna Sel per selezionare il file da esportare. Il file è selezionato se appare il simbolo ♥.

🗗 E' possibile selezionare contemporaneamente più file da esportare.

Per salvare su supporto magnetico un file compresso contenente i file selezionati per l'esportazione in formato testo:

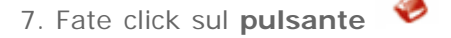

download

🗗 II file esportato in formato compresso .ZIP, contiene i flussi in formato testo secondo lo standard CBI.

oppure

Per salvare su supporto magnetico un file compresso contenente le quietanze dei flussi selezionati in formato PDF :

7. Fate click sul pulsante 🤗 scarica

Il file esportato in formato compresso .ZIP, contiene le quietanze in formato PDF (da leggere con Adobe Reader) . Attenzione: la quietanza telematica è disponibile se l'esito pagato è munito del protocollo telematico (IUD).

In entrambi i casi si dovrà confermare il salvataggio su supporto magnetico del file compresso:

#### Fate click sul pulsante Salva

Indicate il percorso (unità, directory e nome file) nel quale memorizzare il file compresso

Il nome del file compresso è proposto in automatico ma è possibile variarlo.

Fate click sul **pulsante Salva** per confermare il salvataggio del file

oppure

Fate click sul **pulsante Annulla** se non desiderate effettuare il salvataggio del file

« indietro

avanti »

#### « indietro

### **Esportazione**

# 2. Scarico CBI (note per movimenti e saldi conti esteri)

Lo scarico della rendicontazione giornaliera di un conto estero - ricevuta dalla Banca via Swift tramite l'apposito messaggio MT940 - avviene convenzionalmente tramite tracciato CBI. Tuttavia, per rendere disponibili alcune informazioni importanti riportate sulla rendicontazione Swift MT940 sono stati utilizzati campi standard CBI di tipo "Filler".

Qui di seguito la guida alla lettura delle implementazioni di cui sopra apportate ad Uniweb e riscontrabili nello scarico della rendicontazione dei conti estero:

### Record 61 – Saldo iniziale

Per consentire la visibilità e lo scarico di eventuali codici IBAN nella loro completezza, le coordinate bancarie dei conti intrattenuti presso le banche estere sono state suddivise come segue:

Posizione 63-74: contiene le coordinate bancarie del conto corrente estero, partendo dall' ultima cifra di destra per dodici caratteri.

Posizione 100-120: contiene le coordinate bancarie del conto corrente estero per i rimanenti 21 caratteri.

(es. IT6050542811101000000123456 verrà così suddiviso:

Record 61 posizione 63-74 : 000000123456

Record 61 posizione 100-120 : IT6050542811101)

### Record 62 – Movimento

Posizione 42-43: contiene la causale ABI (vedi tabella di trascodifica delle causali Swift in causali ABI adottata da Uniweb in allegato).

Posizione 78-86: contiene la causale Swift del movimento ricevuta dalla banca estera, seguita da barra divisoria "/" ed il riferimento completo per il cliente così come ricevuto dalla banca estera.

### Record 63 – Informazioni movimento

Posizione 14-120 contiene l'informativa estesa del movimento così come ricevuta dalla banca estera.

| CAUSALE<br>SWIFT | DESCRIZIONE      | CAUSALE<br>ABI | SEGNO | DESCRIZIONE                                                           |
|------------------|------------------|----------------|-------|-----------------------------------------------------------------------|
| BOE              | Bill of exchange | 90             | D/A   | Pagamento o incasso di rimesse<br>documentate da o per l'estero       |
|                  |                  |                |       |                                                                       |
| BRF              | Brokerage Fee    | 16             | D     | Commissioni                                                           |
| BRF              | Brokerage Fee    | 68             | А     | Storno scritture                                                      |
|                  |                  |                |       |                                                                       |
| CHG              | Charges          | 66             | D     | Spese                                                                 |
| CHG              | Charges          | 68             | A     | Storno scritture                                                      |
|                  |                  |                |       |                                                                       |
| СНК              | Cheques          | 10             | D     | Emissione assegni circolari o<br>vaglia                               |
| СНК              | Cheques          | 56             | A     | Ricavo effetti o assegni in lire<br>e/o valuta estera al dopo incasso |
|                  |                  |                |       |                                                                       |

### TABELLA DI TRASCODIFICA DELLE CAUSALI SWIFT IN CAUSALI ABI

| CAUSALE | DESCRIZIONE                        | CAUSALE | SEGNO    | DESCRIZIONE                                                   |  |
|---------|------------------------------------|---------|----------|---------------------------------------------------------------|--|
|         |                                    |         | <u> </u> | correnti, conti di deposito ecc.)                             |  |
| INT     | Interest                           | 18      | D/A      | Interessi e competenze (conti                                 |  |
| FEX     | Foreign Exchange                   | 28      | D/A      | Acquisto e vendita divise e/o<br>banconote estere             |  |
|         |                                    |         |          |                                                               |  |
| EQA     | Equivalent amount                  | 28      | D/A      | Acquisto e vendita divise e/o                                 |  |
| ECK     | Eurocheques                        | 68      | A        | Storno scritture                                              |  |
| ECK     | Eurocheques                        | 13      | D        | Vostro assegno bancario n.                                    |  |
|         |                                    |         |          |                                                               |  |
| DIV     | Dividends- warrants                | 68      | D        | Storno scritture                                              |  |
| DIV     | Dividends- warrants                | 14      | A        | Cedole, dividendi e premi estratt                             |  |
| DDT     | Direct debit item                  | 42      | D        | Effetti insoluti o protestati                                 |  |
| DDT     | Direct debit item                  | 06      | A        | Accredito per incassi con<br>addebito in conto preautorizzato |  |
|         |                                    |         | <u> </u> |                                                               |  |
| DCR     | Documentary Credit                 | 44      | D        | Addebito per utilizzo di credito documentario su estero       |  |
| DCR     | Documentary Credit                 | 72      | A        | Accredito per utilizzo di credito<br>documentario da estero   |  |
|         |                                    |         |          |                                                               |  |
| СОМ     | Commission                         | 68      | А        | Storno scritture                                              |  |
| СОМ     | Commission                         | 16      | D        | Commissioni                                                   |  |
| COL     | Collection                         | 68      | D        | Storno scritture                                              |  |
| COL     | Collection                         | 30      | A        | Accrediti effetti s.b.f.                                      |  |
|         | - zero balancing                   |         |          | pooling                                                       |  |
| CMZ     | - topping<br>Cash Management item  | Z1      | D/A      | pooling<br>Disposizioni di airo di cash                       |  |
| СМТ     | - sweeping<br>Cash Management item | Z1      | D/A      | Disposizioni di giro di cash                                  |  |
| CMS     | Cash Management item               | Z1      | D/A      | Disposizioni di giro di cash                                  |  |
| CMN     | Cash Management item               | Z1      | D/A      | Disposizioni di giro di cash                                  |  |
| CAUSALE | DESCRIZIONE                        | CAUSALE | SEGNO    | DESCRIZIONE                                                   |  |
|         | - no details                       |         |          | pooling                                                       |  |
| CMI     | Cash Management item               | 71      |          | Disposizioni di giro di cash                                  |  |
| CLR     | Cash letter/cheques<br>remittance  | 57      | D        | Restituzione di assegni o vaglia<br>irregolari                |  |
| CLR     | remittance                         | ZN      | A        | Negoziazione assegni sull'estero                              |  |

| Lock- box             | Z5                                                                                                    | А                                                                                                    | Versamento indiretto                                                                                                    |
|-----------------------|----------------------------------------------------------------------------------------------------|----------------------------------------------------------------------------------------------------|----------------------------------------------------------------------------------------------------|
| Lock- box             | 68                                                                                                    | D                                                                                                    | Storno scritture                                                                                                    |
|                       |                                                                                                    |                                                                                                    |                                                                                                    |
| Loan deposit          | ZS                                                                                                    | A                                                                                                    | Erogazione prestiti personali e<br>finanziamenti diversi                                                                                                    |
| Loan deposit          | 15                                                                                                    | D                                                                                                    | Rimborso finanziamenti (mutui,<br>prestiti personali, ecc.)                                                                                                    |
|                       |                                                                                                    |                                                                                                    |                                                                                                    |
| Miscellanea           | 50                                                                                                    | D                                                                                                    | Pagamenti diversi                                                                                                    |
| Miscellanea           | 78                                                                                                    | A                                                                                                    | Versamento di contante o valori<br>assimilati                                                                                                    |
|                       |                                                                                                    |                                                                                                    |                                                                                                    |
| Returned item         | 08                                                                                                    | D                                                                                                    | Disposizioni di incasso<br>preautorizzate impagate                                                                                                    |
| Returned item         | 68                                                                                                    | А                                                                                                    | Storno scritture                                                                                                    |
|                       |                                                                                                    |                                                                                                    |                                                                                                    |
| Securities            | 70                                                                                                    | D/A                                                                                                    | Acquisto/vendita a pronti titoli e<br>diritti di opzione                                                                                                    |
|                       |                                                                                                    |                                                                                                    |                                                                                                    |
| Standing order        | 11                                                                                                    | D                                                                                                    | Pagamento utenze (servizi<br>pubblici, luce, gas, telefono,<br>ecc.)                                                                                                    |
| Standing order        | 68                                                                                                    | А                                                                                                    | Storno scritture                                                                                                    |
|                       |                                                                                                    |                                                                                                    |                                                                                                    |
| Travellers cheques    | 51                                                                                                    | D                                                                                                    | Assegni turistici                                                                                                    |
| Travellers cheques    | 68                                                                                                    | А                                                                                                    | Storno scritture                                                                                                    |
|                       |                                                                                                    |                                                                                                    |                                                                                                    |
| TRANSFER              | ZI                                                                                                    | А                                                                                                    | Bonifico dall'estero                                                                                                    |
| TRANSFER              | ZL                                                                                                    | D                                                                                                    | Bonifico dall'estero                                                                                                    |
|                       |                                                                                                    |                                                                                                    |                                                                                                    |
| Value Date adjustment | 60                                                                                                    | D/A                                                                                                    | Rettifica valuta                                                                                                    |
|                       | Lock- box<br>Lock- box<br>Loan deposit<br>Loan deposit<br>Loan deposit<br>Miscellanea<br>Miscellanea<br>Miscellanea<br>Returned item<br>Returned item<br>Securities<br>Securities<br>Securities<br>Standing order<br>Standing order<br>Travellers cheques<br>Travellers cheques<br>Travellers cheques<br>Travellers cheques<br>Travellers cheques | Lock- boxZ5Lock- box68Lock- box78Loan deposit15Loan deposit70Miscellanea78Miscellanea8Returned item68Returned item70Securities70Standing order11Standing order51Travellers cheques51Travellers cheques51TRANSFERZIValue Date adjustment60 | Lock- boxZ5ALock- box68DLoan depositZSALoan deposit15DMiscellanea50DMiscellanea78AReturned item08DReturned item68ASecurities70D/AStanding order11DStanding order68ATravellers cheques51DTravsFERZIATRANSFERZIAValue Date adjustment60D/A |

« indietro